Dear All,

If you are facing any issues while connecting to **IITI\_Secure** or **IITI\_Secure\_5G**, please perform the following steps:

## 1. Download the certificate attached to this mail to the Android device.

## 2.Install the certificate (Settings may vary from phone to phone, you can search for the "wifi certificate" or "certificate" settings from the search bar) e.g.

- •Open your phone's Settings
- •Select Security -> Advanced -> Encryption & credentials.
- •Under "Credential storage," select **Install a certificate -> Wi-Fi Certificate**.
- •In the top left, select Menu.
- •Under "**Open from**," select the location where you saved the certificate.
- •Select the certificate file **GW\_CA\_IITI.crt**
- •Enter a name for the certificate e.g. IITI-WIFI
- •Select OK.

## 3. Steps to connect to IITI\_Secure or IITI\_Secure\_5G

- EAP Method: **PEAP**
- Phase 2 Authentication: MSCHAPV2
- CA Certificate: Newly Added Certificate ( e.g. IITI-WIFI )
- Online Certificate Status: Do Not Verify
- Domain: <u>iiti.ac.in</u>
- Identity: Your Username
- Anonymous Identity: Leave Blank
- Password: Your internet access password
- Select Save and connect